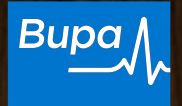

## Conoce cómo realizar pagos con tarjetas de crédito

### Para Clientes Ecuador

Con este **instructivo** podrás conocer los pasos a seguir para gestionar **pagos con tarjeta de crédito** desde el portal de **Cliente en Mi Bupa.** 

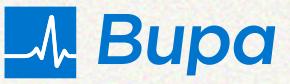

### Paso 1

Ingresa a nuestro sitio web **bupasalud.com.ec** 

> Dirígete a Ingresar a Mi Bupa.
>  Haz clic en la sección Para Clientes e inicia sesión.

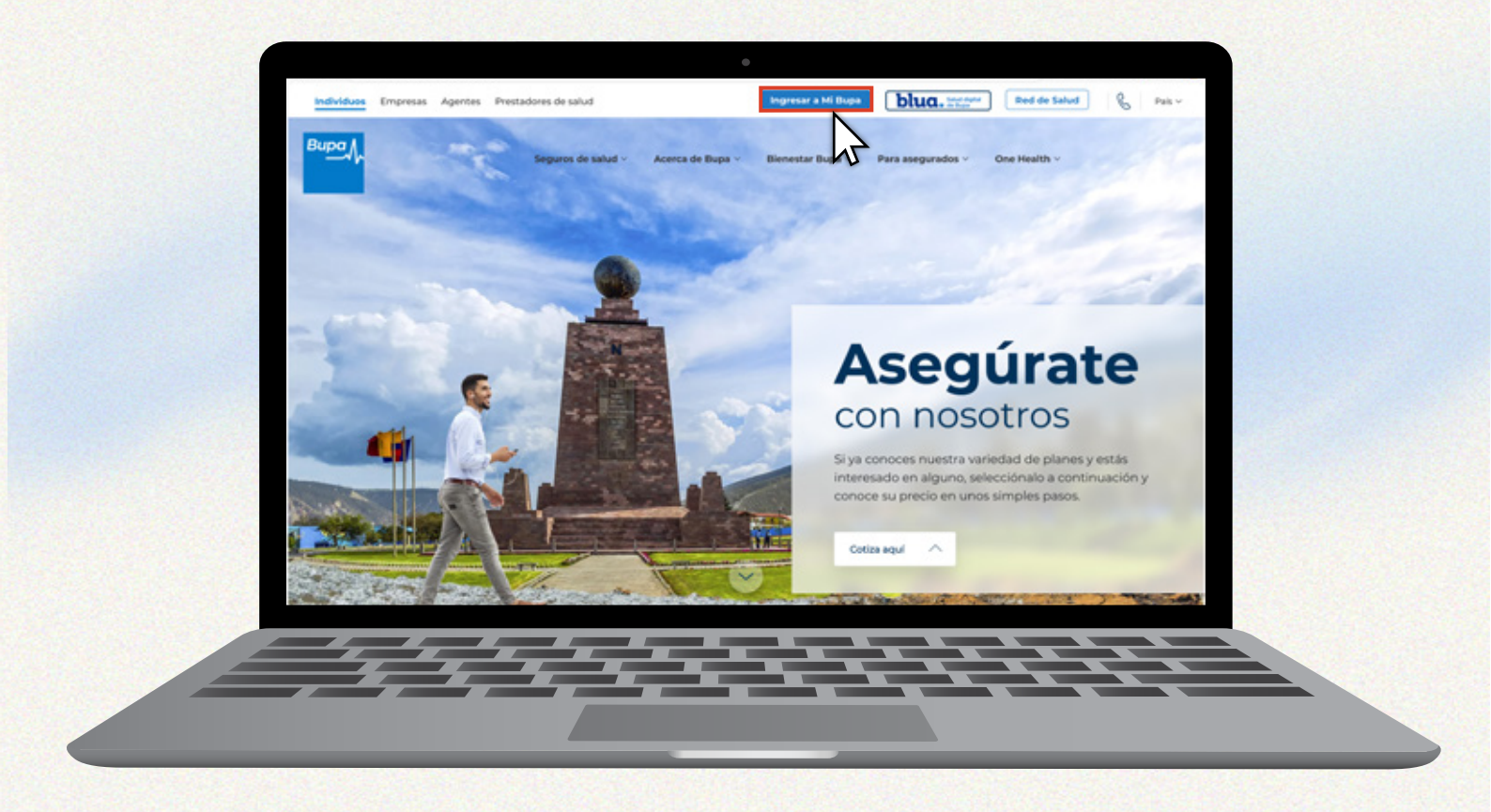

#### Paso 2 Para hacer el pago, dirígete a la sección **Próximo Pago**

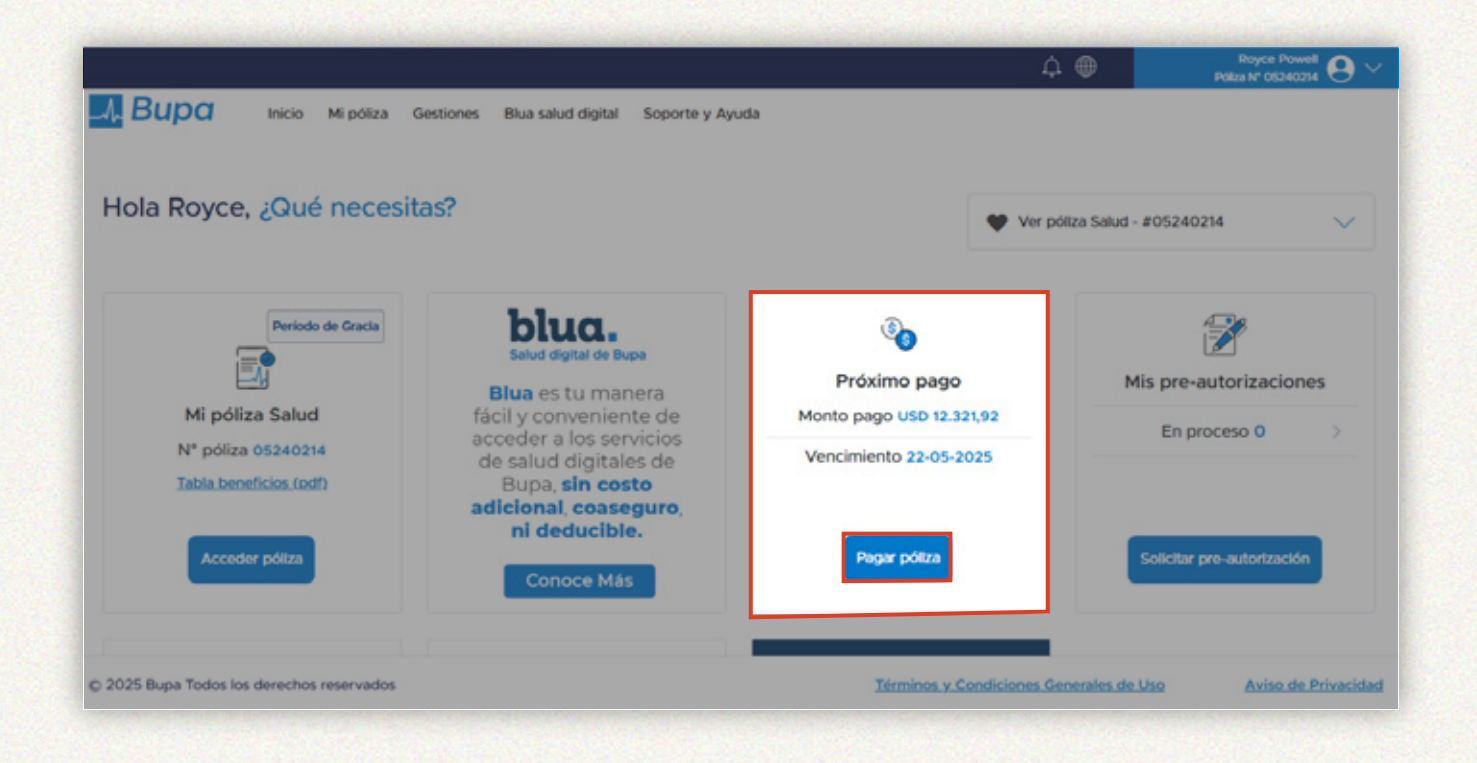

#### Paso 3

Una vez que estás en la póliza que deseas pagar, da clic en **Pagar póliza.** 

|                                          |                           |                  |                           |         |                       | 4 <del>0</del>                          | Jose Barrerz 4863<br>Agento / Carters 4863 |
|------------------------------------------|---------------------------|------------------|---------------------------|---------|-----------------------|-----------------------------------------|--------------------------------------------|
| -A. Bupa Inicia                          | o Pólizas                 | Gestiones        | Nuevo negocio             | Cartera | Soporte y Ayuda       |                                         |                                            |
| Pagos (49)                               |                           |                  |                           |         |                       |                                         |                                            |
| Todas las pólizas                        | ~                         |                  |                           |         |                       | Limplar filtros                         | Aplicar filtros                            |
| BG5E5-24-299954-ECU                      |                           |                  |                           |         |                       |                                         |                                            |
| Titular<br>JGESAPE GEMHAS ARMPB          | Balance Pri<br>USD 2.123. | ma Anual<br>58   | Fecha de pa<br>22-05-2025 | 90      | Dias para pago<br>•7  | Activa                                  | Poper pólize                               |
| EET6-05-240195-ECU                       |                           |                  |                           |         |                       |                                         | N                                          |
| Titular<br>BENCB MVJGE GWHUNDJ<br>NTONEA | Balance Pri<br>USD 5.350  | ma Anuai<br>100  | Fecha de pa<br>15-05-2025 | 90      | Dias para pago<br>-14 | Activa                                  | Pagar póliza                               |
| 805E4-14-248402-ECU                      |                           |                  |                           |         |                       |                                         |                                            |
| Titular<br>ADOHER IOOITHBTHE<br>HVASTA   | Balance Pri<br>USD 12.93  | ma Anual<br>0.32 | Fecha de pa<br>15-05-2025 | 90      | Dias para pago<br>-14 | Activa                                  | Pagar póliza                               |
| 2025 Bupa Todos los derech               | hos reservado             | 5                |                           |         |                       | Términos y Condiciones Generales de Uso | Aviso de Privacidad                        |

#### Paso 4

Se desplegará una ventana con todos los detalles de la póliza. En la sección **Método de pago**, selecciona una de las dos opciones: **Pago total** o **Pago parcial**.

|                       |                                  |                                    |                         |                   | Rovce        |
|-----------------------|----------------------------------|------------------------------------|-------------------------|-------------------|--------------|
|                       | ) Mi póliza Gestiones            | Blua salud digital Soporte y A     | Ayuda                   | τ                 | Poliza N° OS |
| ← Pagar póliza        |                                  |                                    |                         |                   |              |
| Datos del pago        |                                  |                                    |                         |                   |              |
| EET5-05-240214-ECU    |                                  |                                    |                         |                   |              |
| Titular<br>JEAN MEJIA | Balance prima anual<br>12,321.92 | Fecha de vencimiento<br>22-05-2025 | Días para el pago<br>-7 | Período de Gracia |              |
| Método de pago        |                                  |                                    |                         |                   |              |
| Pago total            | USD 12,321.92                    |                                    |                         |                   |              |
| U Pago parcial        | Monto del pago                   |                                    |                         |                   | -            |
|                       | Método de p                      | pago                               |                         |                   |              |
|                       | O Pago tot                       | al USD 2,1                         | 123.58                  |                   |              |
| PAGO TOTAL:           | Pago para                        | rcial Monto                        | del pago                |                   | ר 🛛          |
| Elige esta opción si  |                                  | M2                                 |                         |                   |              |
| vas a pagar el valor  | Diferir r                        | mi pago a cuotas                   |                         |                   |              |
|                       |                                  |                                    |                         |                   |              |
|                       | Can                              | icelar                             |                         |                   |              |
|                       |                                  |                                    |                         |                   |              |
|                       |                                  |                                    |                         |                   |              |

PAGO PARCIAL: Selecciona esta opción si vas a realizar abonos o pagos parciales al total del valor de la póliza. Detalla el valor del abono y continua.

#### ¿Requieres diferir un pago?

Recuerda que también tienes disponible la opción de **Diferir mi pago a cuotas**. Esto puedes seleccionarlo independientemente de la forma de pago que hayas elegido.

| and the second second se |                                                | and the second second second          | and the second second second second second second second second second second second second second second secon | the second states with the                |
|----------------------------------------------------------------------------------------------------|------------------------------------------------|---------------------------------------|----------------------------------------------------------------------------------------------------|-------------------------------------------|
|                                                                                                    |                                                |                                       | Á 🌐 🏒                                                                                                    | lose Barrera 4863<br>ente / Cartera: 4863 |
|                                                                                                    | Gestiones Nuevo negocio Cartera S              | oporte y Ayuda                        |                                                                                                    |                                           |
| Datos del pago                                                                                                    |                                                |                                       |                                                                                                    |                                           |
| EET6-05-240195-ECU                                                                                                    |                                                |                                       |                                                                                                    |                                           |
| Titular Balance prim.<br>BENCB MVJGE GWHUNDJ USD 5,350.0<br>NTONEA                                                                                                    | a anual Fecha de vencimiento<br>0 15-05-2025   | Días para el pago<br>-14              | Activa                                                                                                    |                                           |
| Método de pago                                                                                                    |                                                |                                       |                                                                                                    |                                           |
| Pago total     USD 5,350.0                                                                                                    | 0                                              |                                       |                                                                                                    |                                           |
| Pago parcial Monto del                                                                                                    | pago                                           |                                       |                                                                                                    |                                           |
| Diferir mi pago a cuotas                                                                                                    |                                                |                                       |                                                                                                    |                                           |
| Tipo de tarjeta *                                                                                                    | Banco asociado a la ta                         | rjeta * 🗸 🗸                           | Plazos e intereses *                                                                                            | ~                                         |
| Certifico que soy el contratante, el as<br>transacción esta a mi nombre                                                                                                    | egurado titular o un dependiente bajo la póli: | za de seguro para la cual autorizo se | realice este pago, y que la tarjeta de cr                                                                       | rédito para esta                          |
| Cancelar                                                                                                    |                                                |                                       |                                                                                                    | Continuar                                 |
| © 2025 Bupa Todos los derechos reservados                                                                                                    |                                                | <u>Términos y</u>                     | Condiciones Generales de Uso                                                                                    | Aviso de Privacidad                       |
|                                                                                                    |                                                |                                       |                                                                                                    |                                           |
|                                                                                                    |                                                |                                       |                                                                                                    | The second second second                  |

Al dar clic en esa sección, se desplegarán **tres campos** para **definir el tipo de diferido.** 

Paso 5

Una vez seleccionada la opción de pago, da clic en **continuar**.

#### Paso 5.1

## Ingresa los **datos de la tarjeta de crédito.**

Tipo de tarjeta, número de tarjeta, fecha de expiración, nombre del titular de tarjeta y codigo CVV.

Luego, da clic en Pagar.

| mber          | Expiry Date                       |
|---------------|-----------------------------------|
| mber          | MM / YY                           |
| der           | cvv                               |
| lder          | CVV                               |
| Junitá DISCOV | /ER Pay                           |
|               | mber<br>inder<br>older<br>dby Dat |

#### Paso 6

Aparecerá una pantalla con la **confirmación del pago** y **detalles del mismo**. Tendrás dos opciones:

| <text></text>                                                                                                    |                                                      |                                                                                   |                                                                                              | «B»                                                                                                    | Agente / Cartera: 4863 🗢 🗋                             |
|----------------------------------------------------------------------------------------------------|------------------------------------------------------|-----------------------------------------------------------------------------------|----------------------------------------------------------------------------------------------|----------------------------------------------------------------------------------------------------|--------------------------------------------------------|
| <image/> Page points <b>Example Service Service Servi</b>                                | A Bupa Inicio                                        | Pólizas Gestiones Nuevo neg                                                       | jocio Cartera Soporte y Ayuda                                                                |                                                                                                    |                                                        |
| <image/> Image: Additional organization of the state of the state                             | Pagar póliza                                         |                                                                                   |                                                                                              |                                                                                                    |                                                        |
| <image/> Image: A set of the set of the set of t                             |                                                      |                                                                                   |                                                                                              |                                                                                                    |                                                        |
| <image/> Image: Additional organization of the state of the state                             |                                                      |                                                                                   |                                                                                              |                                                                                                    |                                                        |
| <section-header>         Image: Dependence of the service of the service o</section-header> |                                                      |                                                                                   |                                                                                              |                                                                                                    |                                                        |
| <section-header>   El pada una cuastra estentes tervica. Tervica estentes tervica. Tervica estentes tervica. Egarça Basar Basar Entra agar Mata Basar Entra Basar Basar Entra Basar Basar Entra Basar Basar Tervica Interesser 9 Mata Basar Status Basar Basar Status Basar Status Basar Status Basar</section-header>                                                                                                    |                                                      |                                                                                   | A Statistics                                                                                 |                                                                                                    |                                                        |
| IB up to the realizado exitosamente         Base a complace en o forcer te va ecclente servicio. Te agrade decemos formar parte de nuestra famila.         Pago recibilóo       Código de autorización       Pago entrado por         57.97.2023       Base 7       Jose         Prima a pagar       Monto pagado       Balance         USD 5,350.00       USD 2,50       USD 5,37.50         Tajeta       Banco emisor       Porma de pago         Via       Mutualista Azuay       Sin Intereses-09 Meess         Si tienes alguna pregunta, contactanos a través de la opción de Consultas o por telefono al + 593 240 USD 5.00 Cecedad Anónima Compañía de Seguros         Otro reginnar recibio, por reginnar recibio, por reginnar vegora de la de colspana"         Datos los derechos reservados         Terpinos v Condiciones Generales de Uso         Aviso de Privacitar         Datos los derechos reservados         Terpinos v Condiciones Generales de Uso         Aviso de Privacitar         Datos los derechos reservados         Terpinos v Condiciones Generales de Uso         Aviso de Privacitar         Datos de decelos paragos.                                                                                                    |                                                      |                                                                                   |                                                                                              |                                                                                                    |                                                        |
| Pago recibilo       Código de autorización       Pago entrado por         SZ87/2025       B9527       Jose         Prima a pagar       Monto pagado       Balance         USD 5,350.00       USD 2,50       USD 5,347.50         Tarjeta       Banco emisor       Forma de pago         Visa       Nutualista Azuey       Sin Intereser-09 Meses         Si tenes alguna pregunta, contactanos a través de la opción de Consultas o por teléfono al +593 24018945. Bupa Ecuador Sociedad Anónima Compañía de Seguros         Vorer a pagor       Terreinos v Condiciones Generales de Uso       Aviso de Privacidare         p 2025 Bupa Todos los derechos reservados       Terreinos v Condiciones Generales de Uso       Aviso de Privacidare         Imprimir recciboo, pagra       Regresar a pagagos.       Regresar a pagagos.                                                                                                    |                                                      | Buna se complace en of                                                            | ¡El pago fue realizado exitos                                                                | samente!                                                                                                    |                                                        |
| Pago recibilo       Código de autorización       Pago entrado por         SZ372025       B9527       Jose         Prima a pagar       Monto pagado       Balance         USD 5,360.00       USD 2,50       USD 5,347.50         Tarjeta       Banco emisor       Forma de pago         Visa       Mutualista Azuay       Sin Intereser-09 Meses         Si tienes alguna pregunta, contactanos a través de la opción da + 593 2445. Bupa Ecuador Sociedad Anónima Compañía de Seguros         Primir recibor       Voirer a pagos         p2025 Bupa Todos los derechos reservados       Terrainos v Condiciones Generales de Uso       Aviso de Privacidas         p2025 Bupa Todos los derechos reservados       Terrainos v Condiciones Generales de Uso       Aviso de Privacidas         Imprimir recciboo, para       Regresar a pagagos.       Regresar a pagagos.                                                                                                    |                                                      | bupa se complace en or                                                            | recerte un excelente servicio. Te agrade                                                     | cemos formar parte de nuestra familia.                                                                                                    |                                                        |
| 5/29/2025     B69527     Jose       Prima a pagar     Monto pagado     Balance       USD 5,350.00     USD 5,347.50       Tarjeta     Banco emisor     Forma de pago       Visa     Mutualista Azuay     Sin Intereses-09 Meses   Si tienes alguna pregunta, contáctanos a través de la opción de Consultas o por teléfono al +593 24018945. Bupa Ecuador Sociedad Anónima Compañía de Seguros.       02025 Bupa Todos los derechos reservados     Imprimir recibo     Volver a pagos       Térrulnos v Condiciones Generales de Uso     Aviso de Privacidar   Aviso de Privacidar Aviso de Privacidar Aciso a de agon.       Descentral de class de la pago.     Regresar a pagagos.                                                                                                    |                                                      | Pago recibido                                                                     | Código de autorización                                                                       | Pago entrado por                                                                                                    |                                                        |
| Prima a pagar       Monto pagado       Balance         USD 5,350.00       USD 2.50       USD 5,347.50         Tajeta       Banco emisor       Forma de pago         Viso       Mutualista Azuay       Sin Interese-09 Meses         St lenes alguna pregunta, contáctanos a través de la opción to consultas o por teléfono al +593 240 USD 45. Bupa Ecuador Sociedad Anónima Compañía de Seguros         Vore a pagor       Vore a pagor         V255 Bupa Todos los derechos reservados       Ter intos v Condiciones Generales de Uso         Aviso de Privacidae       Aviso de Privacidae         Imprimir recibo, para       Regresar a pagagos.                                                                                                    |                                                      | 5/29/2025                                                                         | 869527                                                                                       | Jose                                                                                                    |                                                        |
| USD 5,350.00 USD 2.50 USD 5,347.50<br>Tarjeta Banco emisor Mutualista Azuey Brina de pago<br>Si tienes alguna pregunta, contáctanos a través de la opción de Consultas o por teléfono al +593 240 USP45. Bupa Ecuador Sociedad Anónima Compañía de Seguros.<br>Proprimeir recibo Volver a pagos<br>10205 Bupa Todos los derechos reservados Terr finos y Condiciones Generates de Uso Aviso de Privacidar<br>Digos Digos Dig |                                                      | Prima a pagar                                                                     | Monto pagado                                                                                 | Balance                                                                                                    |                                                        |
| Taylat     Bance misor     Forma de pago       Viso     Nutualista Azuay     Sin Interese-09 Meess   Si tenes alguna pregunta, contáctanos a través de la opción de Consultas o por teléfono al +503 24018945. Bupa Ecuador Sociedad Anónima Compañía de Seguros.       Votor a pagoz     Votor a pagoz       Votor Suppar Todos los derechos reservados     Térreinos y Condiciones Generales de Uso     Aviso de Privacidae       Imprimir recibo     pagna     Térreinos y Condiciones Generales de Uso     Aviso de Privacidae       Imprimir recibo     pagna     Regresar a pagos.                                                                                                    |                                                      | USD 5,350.00                                                                      | USD 2.50                                                                                     | USD 5,347.50                                                                                                    |                                                        |
| Visa     Mutualista Azuay     Sin Intereses-09 Mess       Si tienes alguna pregunta, contáctanos a través de la opción de Consultas o por teléfono al +593 24018945. Bupa Ecuador Sociedad Anónima Compañia de Seguros.       Imprimir recibo     Volver a pagos       12025 Bupa Todos los derechos reservados     Terra inos y Condiciones Generales de Uso     Aviso de Privacida       Imprimir recibo, para<br>descargar el detalle del pagos.     Regresar a pagos.                                                                                                    |                                                      |                                                                                   |                                                                                              |                                                                                                    |                                                        |
| si tenes alguna pregunta, contáctanos a través de la opción de Consultas o por teléfono al +593 24018945. Bupa Ecuador Sociedad Anónima Compañia de Seguros.                                                                                                    |                                                      | Tarjeta                                                                           | Banco emisor                                                                                 | Forma de pago                                                                                                    |                                                        |
| Imprimir recibo, para<br>descargar el detalle del pago.<br>Regresar a pagos.                                                                                                    |                                                      | Tarjeta<br>Visa                                                                   | Banco emisor<br>Mutualista Azuay                                                             | Forma de pago<br>Sin Intereses-09 Meses                                                                                                    |                                                        |
| Imprimir recibo, para<br>descargar el detalle del pago.<br>Regresar a pagos.                                                                                                    | Si tienes alguna pr<br>) 2025 Bupa Todos los derecho | Tarjeta<br>Visa<br>regunta, contáctanos a través de la op<br>Imp<br>is reservados | Banco emisor<br>Mutualista Azuay<br>ción de Consultas o por teléfono al +59:<br>rimir recibo | Forma de pago<br>Sin Intereses-09 Meses<br>3 24018945. Bupa Ecuador Sociedad Anónima<br>Volver a pagos<br><u>Térrainos y Condiciones Generales de U</u>       | i Compañia de Seguros.<br>So <u>Aviso de Privacida</u> |
| Imprimir recibo, para<br>descargar el detalle del pago.<br>Regresar a pagos.                                                                                                    | Si tienes alguna pr                                  | rarjeta<br>Visa<br>regunta, contáctanos a través de la op<br>Imp<br>is reservados | Banco emisor<br>Mutualista Azuay<br>ción de Consultas o por teléfono al +59:<br>rimir recibo | Forma de pago<br>Sin Intereses-09 Meses<br>3 24018945. Bupa Ecuador Sociedad Anónima<br>Volver a pagos<br>Térrinos y Condiciones Generales de U               | o Compañia de Seguros.<br>So <u>Aviso de Privacida</u> |
| Imprimir recibo, para descargar el detalle del pago. Regresar a pagos.                                                                                                    | Si tienes alguna pr                                  | rarjeta<br>Visa<br>regunta, contáctanos a través de la op<br>Imp<br>is reservados | Banco emisor<br>Mutualista Azuay<br>ción de Consultas o por teléfono al +59:                 | Forma de pago<br>Sin Intereses-09 Meses<br>3 24018945. Bupa Ecuador Sociedad Anónima<br>Volver a pagos<br>Términos y Condiciones Generales de U               | o Compañia de Seguros.<br>50 <u>Aviso de Privacida</u> |
| descargar el detalle del pago.                                                                                                    | Si tienes alguna pr                                  | rarjeta<br>Visa<br>regunta, contáctanos a través de la op<br>Imp<br>is reservados | Banco emisor<br>Mutualista Azuay<br>ción de Consultas o por teléfono al +59:                 | Forma de pago<br>Sin Intereses-09 Meses<br>3 24018945. Bupa Ecuador Sociedad Anónima<br>Volver a pagos<br>Térr linos y Condiciones Generales de U             | 2 Compañia de Seguros.<br>50 <u>Aviso de Privacida</u> |
| descargar el detalle del pago.                                                                                                    | Si tienes alguna pr                                  | rarjeta<br>Visa<br>regunta, contáctanos a través de la op<br>Imp<br>Is reservados | Banco emisor<br>Mutualista Azuay<br>ción de Consultas o por teléfono al +59:                 | Forma de pago<br>Sin Intereses-09 Meses<br>3 24018945. Bupa Ecuador Sociedad Anónima<br>Volver a pagos<br>Términos y Condiciones Generales de U               | so <u>Aviso de Privacida</u>                           |
|                                                                                                    | Si tienes alguna pr                                  | rarjeta<br>Visa<br>regunta, contáctanos a través de la op<br>Imp<br>is reservados | Banco emisor<br>Mutualista Azuay<br>ción de Consultas o por teléfono al +59:                 | Forma de pago<br>Sin Intereses-09 Meses<br>3 24018945. Bupa Ecuador Sociedad Anónima<br>Volver a pagos<br>Términos y Condiciones Generales de U<br>Regresar a | o Compañia de Seguros.                                 |

#### Con esto, has culminado el proceso.

También disponemos de la opción Pago de póliza sin ingresar.

Para acceder a ello, ingresa a **Mi Bupa** y da clic en la opción **Paga tu póliza sin ingresar** 

|                                                                                                    | Bupa Global Latinoamérica<br>Sector exclusiva para asegurados, agentes y proveedores                                                                                                    |                                                                                                    | a and a second second second second second second second second second second second second second second second |
|----------------------------------------------------------------------------------------------------|----------------------------------------------------------------------------------------------------|----------------------------------------------------------------------------------------------------|----------------------------------------------------------------------------------------------------|
|                                                                                                    | Corres electrónico regietrade                                                                                                    |                                                                                                    |                                                                                                    |
|                                                                                                    | Contresente                                                                                                    |                                                                                                    |                                                                                                    |
|                                                                                                    | Selecciona al idioma                                                                                                    |                                                                                                    |                                                                                                    |
|                                                                                                    | Español                                                                                                    | 3                                                                                                    |                                                                                                    |
|                                                                                                    | legeaur                                                                                                    |                                                                                                    |                                                                                                    |
|                                                                                                    | ¿Dividente tu contraserta?                                                                                                    |                                                                                                    |                                                                                                    |
|                                                                                                    | Registrate como asegurado o agente                                                                                                    |                                                                                                    |                                                                                                    |
| 1 1 2 2 2                                                                                                    | "Eres proveedor?<br>Registrate aqui                                                                                                    |                                                                                                    |                                                                                                    |
|                                                                                                    | Pasa tu póliza de salud                                                                                                    |                                                                                                    |                                                                                                    |
|                                                                                                    | Sin ingresser<br>Para una meior esperimiento di malitari consultas y transaccio                                                                                                    |                                                                                                    |                                                                                                    |
| A Contraction                                                                                                    | debes of car ics signed insvepadores: Google Chrome 51<br>Finatos d. 47. Internat Explorer 9, 10, 11. Te recomendanto<br>utilizar un siones anteriores.                                                                               | 1 52.<br>16 FW                                                                                                    |                                                                                                    |
|                                                                                                    |                                                                                                    |                                                                                                    |                                                                                                    |
|                                                                                                    |                                                                                                    |                                                                                                    |                                                                                                    |
|                                                                                                    |                                                                                                    |                                                                                                    |                                                                                                    |
|                                                                                                    |                                                                                                    |                                                                                                    |                                                                                                    |
|                                                                                                    |                                                                                                    |                                                                                                    |                                                                                                    |
|                                                                                                    | The second second second second second second second second second second second second second second second s                                                                                                    |                                                                                                    | the second second second second second second second second second second second second second second second s   |
|                                                                                                    |                                                                                                    |                                                                                                    |                                                                                                    |
|                                                                                                    |                                                                                                    |                                                                                                    |                                                                                                    |
|                                                                                                    |                                                                                                    |                                                                                                    |                                                                                                    |
|                                                                                                    |                                                                                                    |                                                                                                    | •                                                                                                    |
| <mark>. Bupa</mark>                                                                                                    |                                                                                                    |                                                                                                    |                                                                                                    |
| <mark>♪ Bupa</mark><br>Pagar mi póliza                                                                                                    |                                                                                                    |                                                                                                    | •                                                                                                    |
| Pagar mi póliza<br>Realizar el pago de tu póliza es muy sencillo.                                                                                                    |                                                                                                    |                                                                                                    |                                                                                                    |
| Pagar mi póliza<br>Realizar el pago de tu póliza es muy sencillo.                                                                                                    |                                                                                                    |                                                                                                    |                                                                                                    |
| <ul> <li>Bupa</li> <li>Pagar mi póliza</li> <li>Realizar el pago de tu póliza es muy sencillo.</li> <li>1. Ten a la mano tu número de póliza y la tarjeta de crétarjeta de identificación de Bupa</li> </ul>                                                                                                    | dito con la que realizarás el pago: Tu número                                                                                                    | de póliza lo puedes encontrar en tu certif                                                                                                    | cado de cobertura o tu                                                                                           |
| Bupa Pagar mi póliza Realizar el pago de tu póliza es muy sencillo.  1. Ten a la mano tu número de póliza y la tarjeta de crét<br>tarjeta de identificación de Bupa 2. Te preguntaremos la fecha de nacimiento del asegura                                                                                                    | dito con la que realizarás el pago: Tu número<br>ado titular de la póliza que estás pagando.                                                                                                    | de póliza lo puedes encontrar en tu certif                                                                                                    | eado de cobertura o tu                                                                                           |
| Bupa Pagar mi póliza Realizar el pago de tu póliza es muy sencillo.      Ten a la mano tu número de póliza y la tarjeta de créatrigeta de identificación de Bupa 2. Te preguntaremos la fecha de nacimiento del asegura                                                                                                    | dito con la que realizarás el pago: Tu número<br>ado titular de la póliza que estás pagando.                                                                                                    | de póliza lo puedes encontrar en tu certif                                                                                                    | cado de cobertura o tu                                                                                           |
| Pagar mi póliza Pagar mi póliza Realizar el pago de tu póliza es muy sencillo.      Ten a la mano tu número de póliza y la tarjeta de crét<br>tarjeta de identificación de Bupa 2. Te preguntaremos la fecha de nacimiento del asegura      Te n caso que tu pago no sea completado o requieras     correo electrónico a servicio@bupalatinamerica.com     sacecuador@bupalatinamerica.com                                                                                                    | dito con la que realizarás el pago: Tu número<br>ado titular de la póliza que estás pagando.<br>asistencia estamos para ayudarte en nuestra línea d<br>n. Para Ecuador, por favor contacta a nuestra línea d                          | de póliza lo puedes encontrar en tu certif<br>de servicio al cliente +1 (305) 398 7400 o envía<br>le atención +593 24018945 o envíanos un corre | cado de cobertura o tu                                                                                           |
| Pagar mi póliza Pagar mi póliza Realizar el pago de tu póliza es muy sencillo.      Ten a la mano tu número de póliza y la tarjeta de crét<br>tarjeta de identificación de Bupa 2. Te preguntaremos la fecha de nacimiento del asegura      Ten caso que tu pago no sea completado o requieras<br>correo electrónico a servicio@bupalatinamerica.com<br>sacecuador@bupalatinamerica.com.                                                                                                    | dito con la que realizarás el pago: Tu número<br>ado titular de la póliza que estás pagando.<br>asistencia estamos para ayudarte en nuestra línea d<br>a. Para Ecuador, por favor contacta a nuestra línea d                          | de póliza lo puedes encontrar en tu certif<br>de servicio al cliente +1 (305) 398 7400 o envía<br>le atención +593 24018945 o envíanos un corre | cado de cobertura o tu                                                                                           |
| Pagar mi póliza Realizar el pago de tu póliza es muy sencillo.      I. Ten a la mano tu número de póliza y la tarjeta de créatarjeta de identificación de Bupa      Te preguntaremos la fecha de nacimiento del asegura      Torreo electrónico a servicio@bupalatinamerica.com     Saccuador@bupalatinamerica.com                                                                                                    | dito con la que realizarás el pago: Tu número<br>ado titular de la póliza que estás pagando.<br>• asistencia estamos para ayudarte en nuestra línea d<br>• Para Ecuador, por favor contacta a nuestra línea d                         | de póliza lo puedes encontrar en tu certif<br>de servicio al cliente +1 (305) 398 7400 o envía<br>le atención +593 24018945 o envíanos un corre | cado de cobertura o tu                                                                                           |
| Bupa Pagar mi póliza Realizar el pago de tu póliza es muy sencillo. 1. Ten a la mano tu número de póliza y la tarjeta de crét<br>tarjeta de identificación de Bupa 2. Te preguntaremos la fecha de nacimiento del asegura 2. Te preguntaremos la fecha de nacimiento del asegura     for caso que tu pago no sea completado o requieras     correo electrónico a servicio@bupalatinamerica.com     sacecuador@bupalatinamerica.com                                                                                                    | dito con la que realizarás el pago: Tu número<br>ado titular de la póliza que estás pagando.<br>• asistencia estamos para ayudarte en nuestra línea d<br>•. Para Ecuador, por favor contacta a nuestra línea d                        | de póliza lo puedes encontrar en tu certif<br>de servicio al cliente +1 (305) 398 7400 o envía<br>le atención +593 24018945 o envíanos un corre | cado de cobertura o tu                                                                                           |
| Bupa Pagar mi póliza Realizar el pago de tu póliza es muy sencillo.      Ten a la mano tu número de póliza y la tarjeta de créatarjeta de identificación de Bupa 2. Te preguntaremos la fecha de nacimiento del asegura      Ten caso que tu pago no sea completado o requieras correo electrónico a servicio@bupalatinamerica.com sacecuador@bupalatinamerica.com.      Número de póliza*                                                                                                    | dito con la que realizarás el pago: Tu número<br>ado titular de la póliza que estás pagando.<br>asistencia estamos para ayudarte en nuestra línea d<br>. Para Ecuador, por favor contacta a nuestra línea d                           | de póliza lo puedes encontrar en tu certif<br>de servicio al cliente +1 (305) 398 7400 o envía<br>le atención +593 24018945 o envíanos un corre | cado de cobertura o tu                                                                                           |
| Bupa Pagar mi póliza Realizar el pago de tu póliza es muy sencillo. 1. Ten a la mano tu número de póliza y la tarjeta de cré tarjeta de identificación de Bupa 2. Te preguntaremos la fecha de nacimiento del asegura 2. Te preguntaremos la fecha de nacimiento del asegura 2. Te pregun     | dito con la que realizarás el pago: Tu número<br>ado titular de la póliza que estás pagando.<br>• asistencia estamos para ayudarte en nuestra línea d<br>•. Para Ecuador, por favor contacta a nuestra línea d                        | de póliza lo puedes encontrar en tu certif<br>de servicio al cliente +1 (305) 398 7400 o envía<br>le atención +593 24018945 o envíanos un corre | cado de cobertura o tu                                                                                           |
| Bupa Pagar mi póliza Realizar el pago de tu póliza es muy sencillo. 1. Ten a la mano tu número de póliza y la tarjeta de cré tarjeta de identificación de Bupa 2. Te preguntaremos la fecha de nacimiento del asegura 2. Te preguntaremos la fecha de nacimiento del asegura 2. Te pregun     | dito con la que realizarás el pago: Tu número<br>ado titular de la póliza que estás pagando.<br>• asistencia estamos para ayudarte en nuestra línea d<br>•. Para Ecuador, por favor contacta a nuestra línea d                        | de póliza lo puedes encontrar en tu certif<br>de servicio al cliente +1 (305) 398 7400 o envía<br>le atención +593 24018945 o envíanos un corre | cado de cobertura o tu                                                                                           |
| Bupa Pagar mi póliza Realizar el pago de tu póliza es muy sencillo. 1. Ten a la mano tu número de póliza y la tarjeta de cré tarjeta de identificación de Bupa 2. Te preguntaremos la fecha de nacimiento del asegura 2. Te preguntaremos la fecha de nacimiento del asegura 2. Te pregun     | dito con la que realizarás el pago: Tu número<br>ado titular de la póliza que estás pagando.<br>• asistencia estamos para ayudarte en nuestra línea d<br>• Para Ecuador, por favor contacta a nuestra línea d                         | de póliza lo puedes encontrar en tu certif<br>de servicio al cliente +1 (305) 398 7400 o envía<br>le atención +593 24018945 o envíanos un corre | cado de cobertura o tu                                                                                           |
| Pagar mi póliza Pagar mi póliza Realizar el pago de tu póliza es muy sencillo. 1. Ten a la mano tu número de póliza y la tarjeta de cré tarjeta de identificación de Bupa 2. Te preguntaremos la fecha de nacimiento del asegur      Cancelar                                                                                                    | dito con la que realizarás el pago: Tu número<br>ado titular de la póliza que estás pagando.<br>• asistencia estamos para ayudarte en nuestra línea d<br>•. Para Ecuador, por favor contacta a nuestra línea d<br>cha de nacimiento * | de póliza lo puedes encontrar en tu certif<br>de servicio al cliente +1 (305) 398 7400 o envía<br>le atención +593 24018945 o envíanos un corre | Continuar                                                                                                    |
| Pagar mi póliza  Realizar el pago de tu póliza es muy sencillo.  1. Ten a la mano tu número de póliza y la tarjeta de créttarjeta de identificación de Bupa  2. Te preguntaremos la fecha de nacimiento del asegur  2. Te preguntaremos la fecha de nacimiento del asegur  3. Te preguntaremos la fecha de nacimiento del asegur  3. Te preguntaremos la fecha de nacimiento del asegur  3. Te preguntaremos la fecha de nacimiento del asegur  3. Te preguntaremos la fecha de nacimiento del asegur  3. Te preguntaremos la fecha de nacimiento del asegur  3. Te preguntaremos la fecha de nacimiento del asegur  3. Te preguntaremos la fecha de nacimiento del asegur  3. Te preguntaremo | dito con la que realizarás el pago: Tu número<br>ado titular de la póliza que estás pagando.<br>• asistencia estamos para ayudarte en nuestra línea d<br>•. Para Ecuador, por favor contacta a nuestra línea d<br>cha de nacimiento * | de póliza lo puedes encontrar en tu certif<br>de servicio al cliente +1 (305) 398 7400 o envía<br>le atención +593 24018945 o envíanos un corre | cado de cobertura o tu  to sun mensaje por b electrónico a                                                       |

Ingresa el **número de póliza** y **fecha de nacimiento** del titular de la póliza, y continúa con el mismo proceso detallado anteriormente.

# ¿Qué hacer si no se descargó el recibo de pago o necesitas revisarlo?

En la póliza, dirígete a la pestaña de **Pagos** y busca el **listado de pagos.** Ingresa a esta acción, y podrás ver el detalle. Da clic en el botón **Descargar recibo**, y listo.

|                                 |                                 |                                         |                            | 4 🖷 🛃                                   | Agente / Carteriz 4863        |
|---------------------------------|---------------------------------|-----------------------------------------|----------------------------|-----------------------------------------|-------------------------------|
| Bupa 🔤                          | icio Pólizas Gestiones          | Cotizador Cartera Sopo                  | orte y Ayuda               |                                         |                               |
| Detalle re                      | cibo 13377498                   |                                         |                            |                                         |                               |
| talles de póliza                |                                 |                                         |                            |                                         |                               |
| de póliza<br>SE5-24-299954-ECU  | Titular<br>Araceli Ci           | amacho                                  | Plan<br>BGSE5              | Modo Pago Fi<br>Annual 2                | echa efectividad<br>2-05-2025 |
| etalles del pago                |                                 |                                         |                            |                                         |                               |
| ntidad a pagar<br>D 2.123,58    | Cantidad recibida<br>USD 123,58 | Balance<br>USD 2.000,00                 |                            |                                         |                               |
| todo de pago<br>jeta de crédito | Cuenta 0000                     | Fecha de pago<br>28-05-2025             | Pagado hasta<br>22-05-2025 |                                         |                               |
| jeta<br>a                       | Banco emisor<br>Pichincha       | Forma de pago<br>Sin Intereses-12 Meses |                            |                                         |                               |
|                                 |                                 |                                         |                            |                                         | 📇 Descargar recibo            |
| 2025 D                          | echos reservados                |                                         |                            | Términos y Condiciones Generales de Uso | Aviso de Privacidad           |

ΛΛΛΛΛΛΛΛ